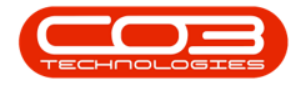

We are currently updating our site; thank you for your patience.

## **CRM SETTINGS**

## **ADMINISTRATORS**

- The Administrator option is for clients where an employee will be creating Cases and Activities on behalf of the Salesman.
- You can select employees who have full access to all customers (be careful allocating this access).

**Ribbon Access:** Webpage > http://[servername]:[portno]/BPOCRM/User.aspx

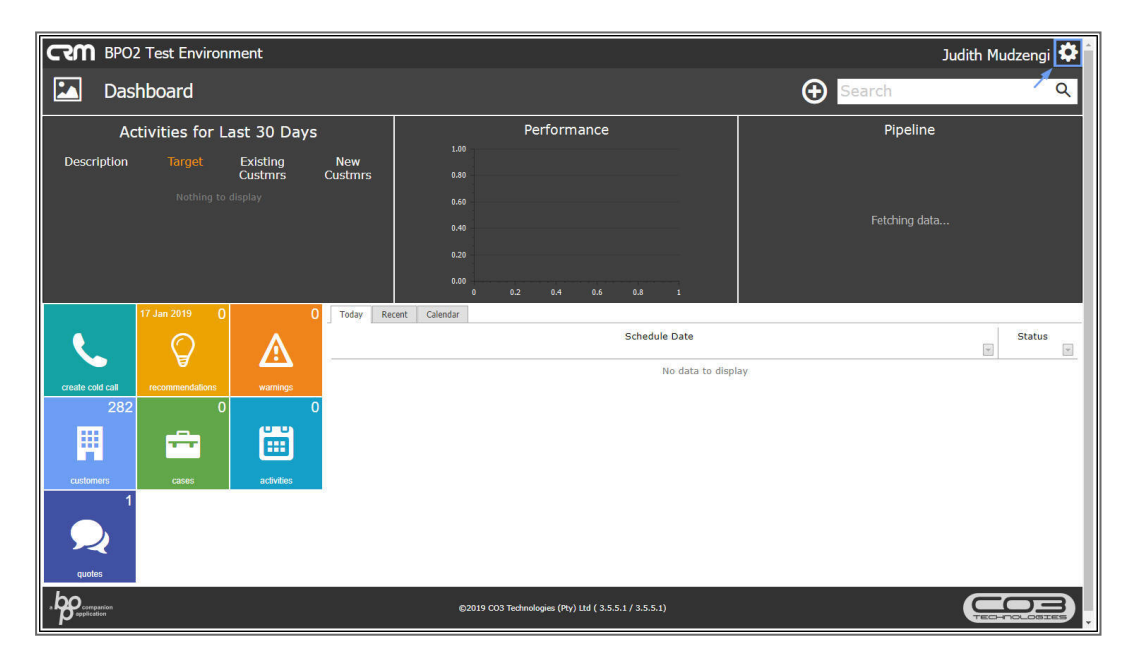

• Click on the **Settings** button to the right of your **UserName**.

- The session **Options** page will pop up.
- Click on the **Salesmen Settings** tile.

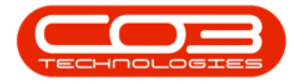

## **CRM** Administrators

| BPO2 Test Environment                                                                                      | Judith Mudzengi 🍄                                     |
|----------------------------------------------------------------------------------------------------|-------------------------------------------------------|
| 🖾 Dashboard                                                                                                |                                                       |
| Activities for Last 30 Days Description Target Existing New Custmrs Custmrs Nothing to display             | Perfc<br>                                             |
| 17 Jan 2019     0     0     Today       Create cold call     Image: call call call call call call call cal | Recent Calendar Schedule Date Status I                |
| quates<br>guates<br>192, 168,100,156,60005,bpocrn/MaintainConfig.aspx                                      | @2019 C03 Technologies (Ptr) Ltd ( 3.5.5.1 / 3.5.5.1) |

- 1. The **Salesmen** tab is selected by default.
- 2. Click on the **Administrators** tab.

| CCM BPO2 Test Environment Judith Mudzeng |                                                                                                    |                                                                                                    | n Mudzengi 🌻                                                                                                    |     |
|------------------------------------------|----------------------------------------------------------------------------------------------------|----------------------------------------------------------------------------------------------------|----------------------------------------------------------------------------------------------------|-----|
| 🤽 Salesme                                | n Settings                                                                                                    |                                                                                                    |                                                                                                    | 🔶 🗎 |
| Salesmen Administrators E                | Email Settings Salesmen Assignments Salesmen Monthly                                                                                                    | argets Salesmen Commercials                                                                                                    |                                                                                                    |     |
| Salesmen                                 | Tick the employees that are Salesmen.                                                                                                    |                                                                                                    |                                                                                                    |     |
| • •                                      | Abigail Milne     Advisika Maharaj     Advisika Maharaj     Alake Spangenberg     Aline Tradukunda     Ameria Teacy     Andromake Josefevitch     Angle Roseborough     Armanda Reichelt     Avri Bulalee     Avri Bulalee     Bevan Venter     Blanca Du Toit     Bahar Erraunda     Bossmaster Me     Brigg Vetore     Byrie Breheny     Byron Lamb     Carleen Syllaye     Carleen Symones     Charle KCuajg     Cherie Kingsbury | Dalene Pillay     Daryl Huller     Darböle Lugar     Debble Lugar     Delaney Abramov     Derrick Weeder     Douglas Fuchs     Dummy User     El Nevins     El Nevins     Enie Vasic     Garavey Engall     Garay Buchner     Garay Buchner     Garay Buchner     Garay Buchner     Jana Koppers     Iorogo Baike     Jaams Majombo     Jamms Majombo     Johan Van der Linde     Johan Van der Linde     Johan Van der Linde     Johan Vasic Bierecht     Judra Hudzangl     Judit Murgess     Karlis Gilbod | Magdala Eagland     Maiory Alliloon     Marc Repold     Maric Repold     Marick Engelitencht     Mark Mac Dougall     Marken Mac Dougall     Marken Mac Dougall     Marken Mac Dougall     Marken Mac Dougall     Mathew Philips     Meas Buchner     Michelle Cloate     Miguel Goncalves     Nacky Mullar     Nanon Chappelle     Nicky Mullar     Nakulukeko Ngozbo     Noxolo Mbhele     Oralla Shinfey     Robenze Engelbrecht     Richard James     Roderix Moodley     Snaely Simacek     Sunders Whight     Shea Creane     Snenhanhla Hdwalane     S Stefan Admoorff     Tabo Makhathini     Thvian Lacktomann | 4   |

• A list of all employees will be displayed in the **Administrators** section.

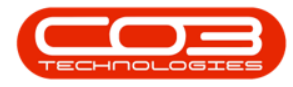

| en Administrators | Email Settings Salesmen Assignments Salesmen Monthly | Targets Salesmen Commercials                                                  |                      |  |
|-------------------|------------------------------------------------------|-------------------------------------------------------------------------------|----------------------|--|
|                   | Tick the amployees that are Administrators. These us | tare have full access to ALL CLISTOMERS, so he careful allocating this access |                      |  |
|                   | Almeria Teacy                                        | Douglas Fuchs                                                                 | Mark Mac Dougall     |  |
|                   | Andromache Joselevitch                               | Dummy User                                                                    | Matthew Phillips     |  |
|                   | Angle Roseborough                                    | Edwell Msakwa                                                                 | Mena Buchner         |  |
|                   | Armando Reichelt                                     | El Nevins                                                                     | Michelle Cloete      |  |
|                   | Arv Huelin                                           | Fanie Vasic                                                                   | Miguel Goncalves     |  |
|                   | Aurore Gillet                                        | Garvey Engall                                                                 | Nanon Chappelle      |  |
|                   | Avni Balalee                                         | Gary Buchner                                                                  | Nicky Muller         |  |
|                   | Bevan Venter                                         | Gerard Rudolph                                                                | Nkululekho Ngcobo    |  |
|                   | 🔲 Bianca Du Toit                                     | Helaina Durbyn                                                                | Noxolo Mbhele        |  |
|                   | Blair Braunds                                        | Ilana Kloppers                                                                | Oralla Shirley       |  |
|                   | Bossmaster Me                                        | Iorgo Baike                                                                   | Pam Pillay           |  |
|                   | Brigg Vettore                                        | Isabel Espinoza                                                               | Rebecca Engelbrecht  |  |
|                   | Byrle Breheny                                        | James Magombo                                                                 | Richard James        |  |
|                   | Byron Lamb                                           | Jennifer Watkins                                                              | Roderick Moodley     |  |
|                   | Caleb Pillay                                         | Joe Reynolds                                                                  | Rosalyn Simacek      |  |
|                   | Calvin Neethling                                     | Johan Van der Linde                                                           | Saunders Whight      |  |
|                   | Cameron Francis                                      | John Engelbrecht                                                              | Shea Creane          |  |
|                   | Carleen Symones                                      | Jordan Flockhart                                                              | Snenhlanhla Ndwalane |  |
|                   | Chane McCualg                                        | Judith Mudzengi                                                               | Stefan Adendorff     |  |
|                   | Cherie Kingsbury                                     | Justin Burgess                                                                | Thabo Makhathini     |  |
|                   | Chris Haynes                                         | Karlis Gilhool                                                                | Thivian Latchmanan   |  |
|                   | Clevie Huncote                                       | 🗹 Kashmira Nirghin                                                            | Verusha Govender     |  |
|                   | CO3 Admin                                            | Kessia Maitland                                                               | Wasim Khan           |  |
|                   | Cob Charlo                                           | Kim Engelbrecht                                                               | Willy Pierce         |  |
|                   | Colin Holden                                         | Leigh Stanborough                                                             | Xymenes Capner       |  |
|                   | Cori Clail                                           | Lucky Mawuye                                                                  |                      |  |

- 1. Click on the **checkbox(es)** to mark the relevant employee(s) as administrators.
  - Note: Some employees may be marked as administrators by default, if they are not administrators, unmark them by clicking on the marked checkbox.
- 2. Click on the **Save** button or
- 3. click on the **Save** icon.

| CRM BPO2 Test           | Environment                                                                                                    |                                                                             |                                                                                                    | Judith Mudzengi 🌣 |
|-------------------------|----------------------------------------------------------------------------------------------------|-----------------------------------------------------------------------------|----------------------------------------------------------------------------------------------------|-------------------|
| 🤽 Salesme               | en Settings                                                                                                    |                                                                             |                                                                                                    | + 🖪               |
| Salesmen Administrators | Email Settings Salesmen Assignments Salesmen Monthly Ta                                                                                                    | rgets Salesmen Commercials                                                  |                                                                                                    |                   |
| Administrators          | Tick the employees that are Admentizates. These users  Bears and the set of the set of t | e heve fill access to ALL CUSTONEES, en la caneful allocationg this access. | Hisudishba Kigoba     Hisudishba Kigoba     Hisudishba King     Pain Filiay     Pain Filiay     Robacc Engellerent:     Richard James     Rodekic Moddlay     Roaalyn Simackk     Sundern Whight     Shea Crante     Section Addreff     Tabbo Makhathini     Thivian Lacthmanan     Versin Kana     Wiji Pierce     Wasim Khan     Wiji Pierce     Xymenes Capper |                   |

• You will return to the **Dashboard**.

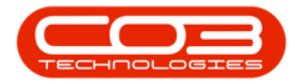

## **CRM** Administrators

| CCM BPO2 Test Environment Judith Mudzengi |                        |                       |                                                       |
|-------------------------------------------|------------------------|-----------------------|-------------------------------------------------------|
| 🔼 Dasht                                   | board                  |                       | Search Q                                              |
| Activities for Last 30 Days               |                        | 0 Days                | Performance Pipeline                                  |
| Description                               | Target Existi<br>Custn | ng New<br>nrs Custmrs | 0.80                                                  |
|                                           |                        | 1                     | 0.60<br>Fetching data                                 |
|                                           |                        |                       | 0.40                                                  |
|                                           |                        |                       | 0.00 0.2 0.4 0.6 0.8 1                                |
| 17                                        | 7 Jan 2019 0           | 0 🗔                   | day Recent Calendar                                   |
|                                           |                        | <u>A</u> –            | Schedule Date Status                                  |
| create cold call                          | recommendations        | warnings              | no oata to uspiay                                     |
|                                           |                        |                       |                                                       |
|                                           |                        |                       |                                                       |
| Lusioners 1                               | cases                  | activities            |                                                       |
| $\mathbf{Q}$                              |                        |                       |                                                       |
| quotes                                    |                        |                       |                                                       |
| a post companion application              |                        |                       | ©2019 CO3 Technologies (Pty) Ltd ( 3.5.5.1 / 3.5.5.1) |

CRM.003.005

Help v2024.5.0.7/1.0 - Pg 4 - Printed: 21/08/2024

CO3 Technologies (Pty) Ltd © Company Confidential